# 디쿠톡 사용자 매뉴얼 (Android)

사무처 전산정보팀

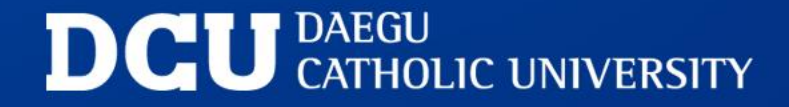

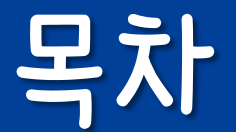

1. 디쿠톡이란? 2. 디쿠톡 앱 설치 및 로그인 3. QR코드 체크인 4. DCU 통합지원시스템 5. 공지발송(내서랍) 6. 소속/수강 그룹(기본그룹) 7. 소모임 그룹(워크그룹) 8. Topic구독(채널) 9. 바로가기 10. 메뉴 11. 설정

## 1. 디쿠톡 이란?

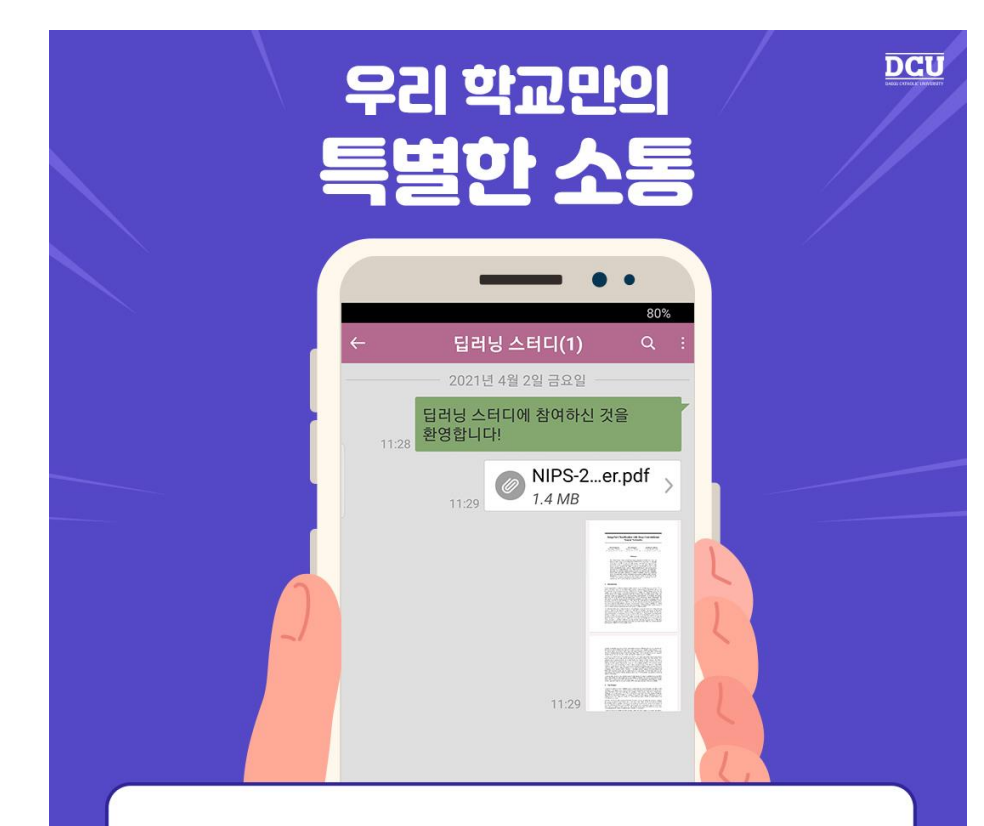

학생-교수 간 소통을 위한 커뮤니티 기능으로 강좌그룹 채팅은 물론 파일전송까지 가능해!

## []쿠톡? 그게 뭐야?

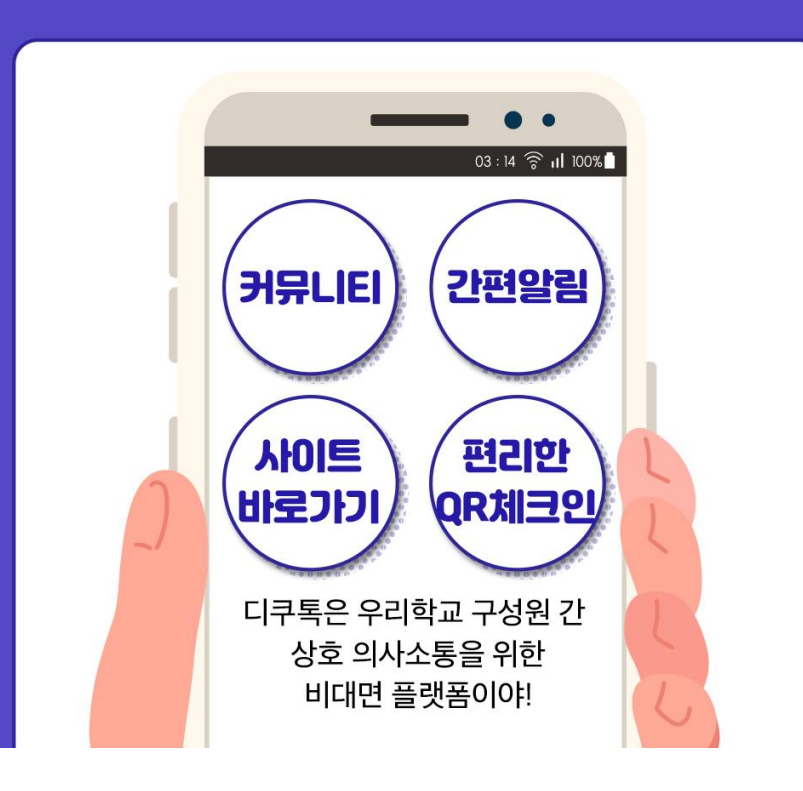

공지채널 구독을 누르면 학사공지와 장학공지, 진로/취업공지 등을 한 눈에 볼 수 있어! 나에게 필요한 소식을 골라 받을 수 있다구~

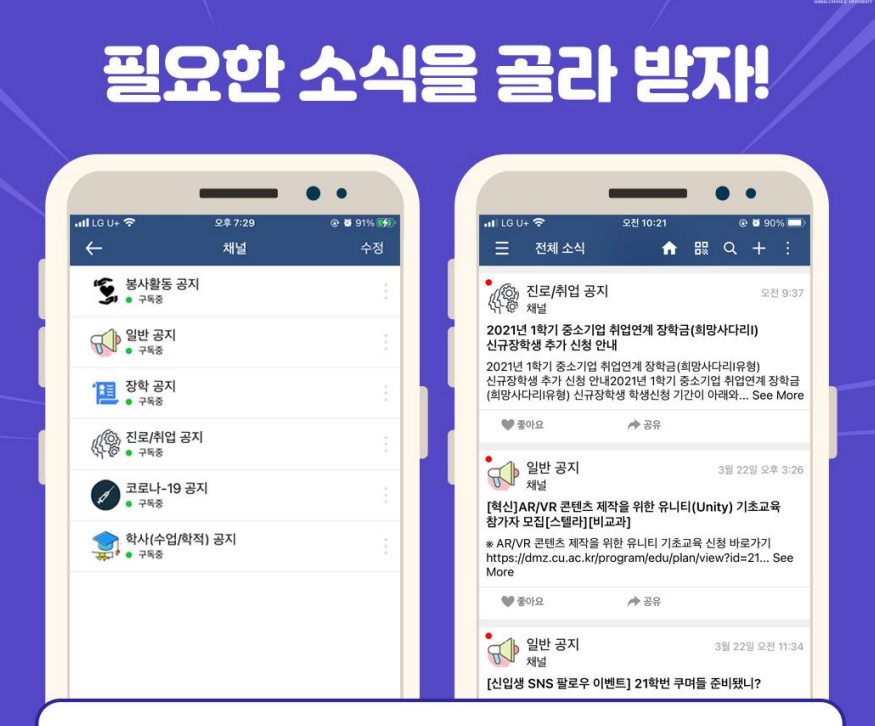

DCU

#### 디쿠톡의 또 다른 장점! 코로나 19 QR코드를 간편하게 생성할 수있어~

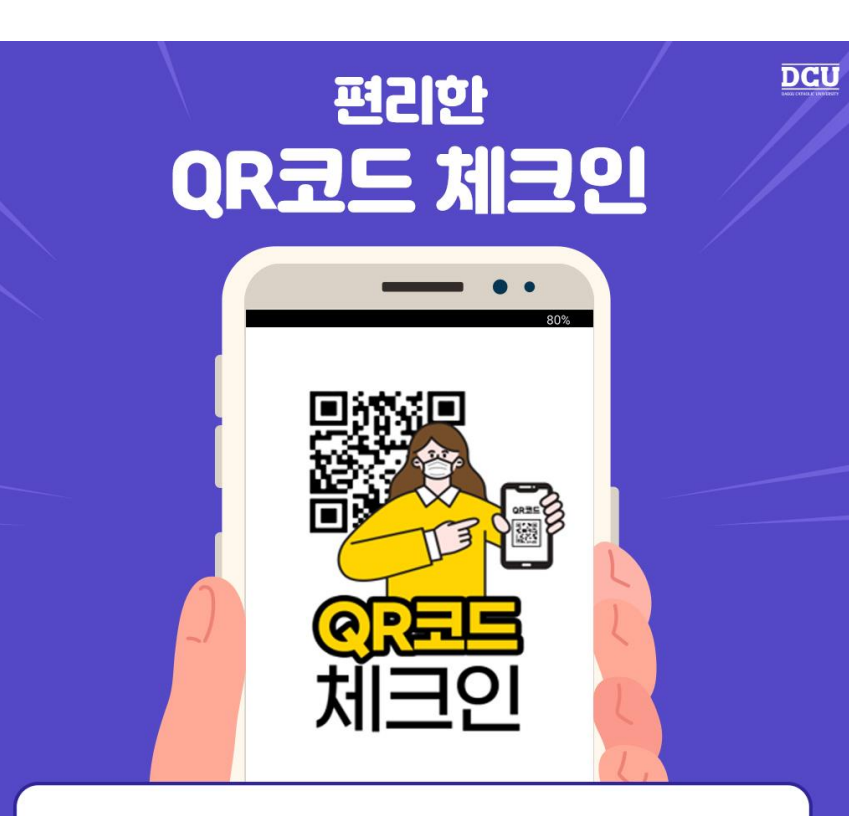

### 1. 디쿠톡 이란?

### 2. 디쿠톡 앱 설치 및 로그인

#### Google Play 스토어 앱에서 "디쿠톡 " 을 검색하여 앱 설치

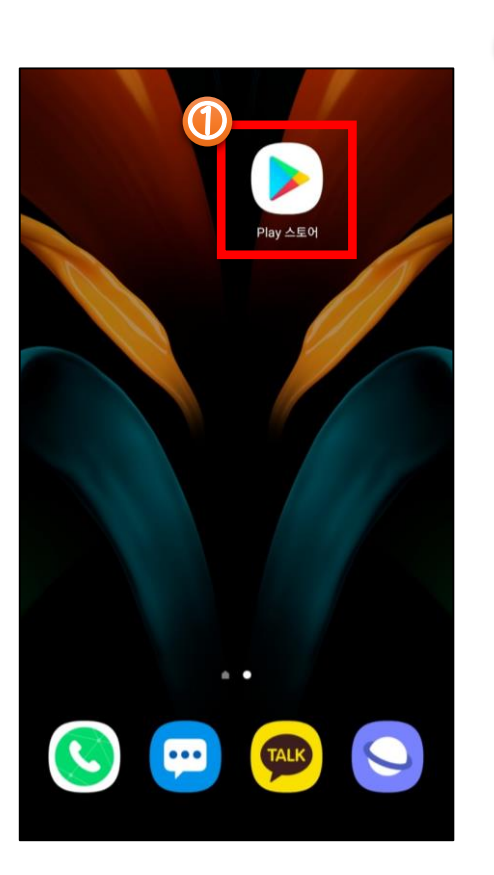

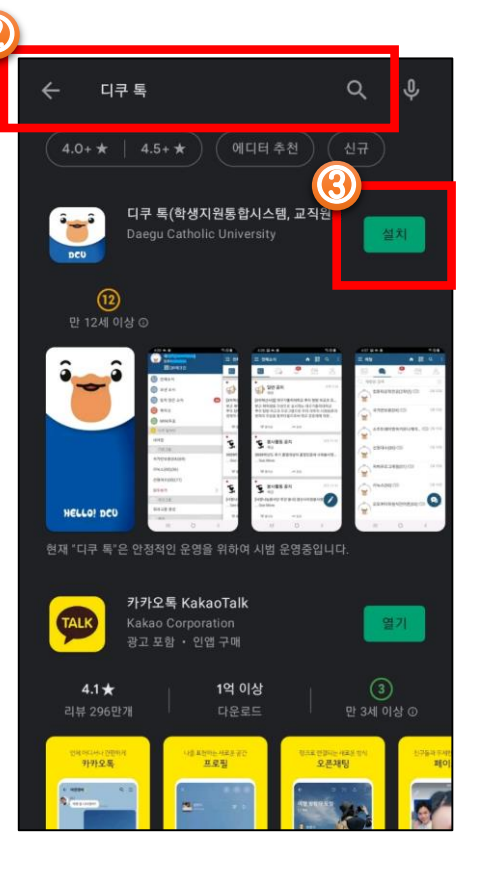

설치

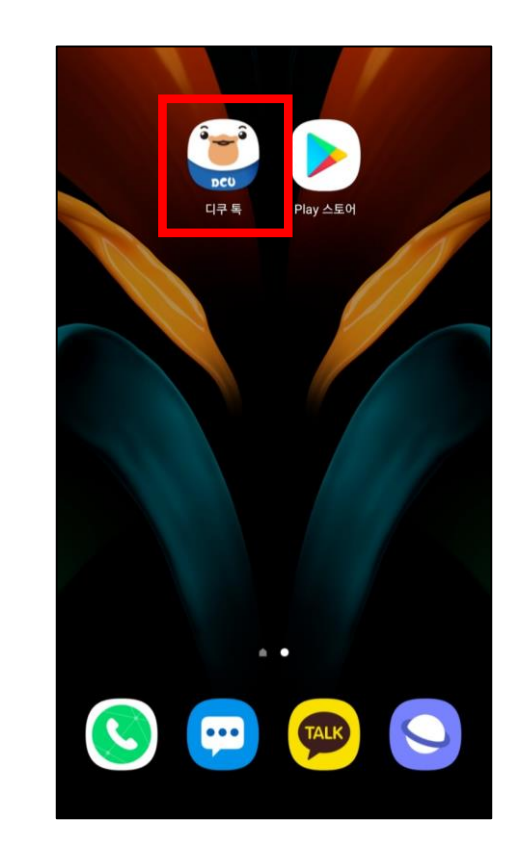

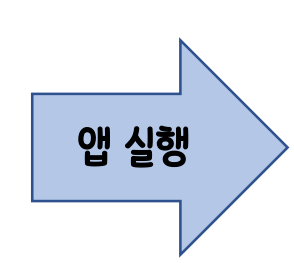

### 2. 디쿠톡 앱 설치 및 로그인

#### "디쿠톡 " 앱을 실행하고 『학생지원통합시스템 또는 교직원지원통합시스템』 ID/PW 로그인 후 사용

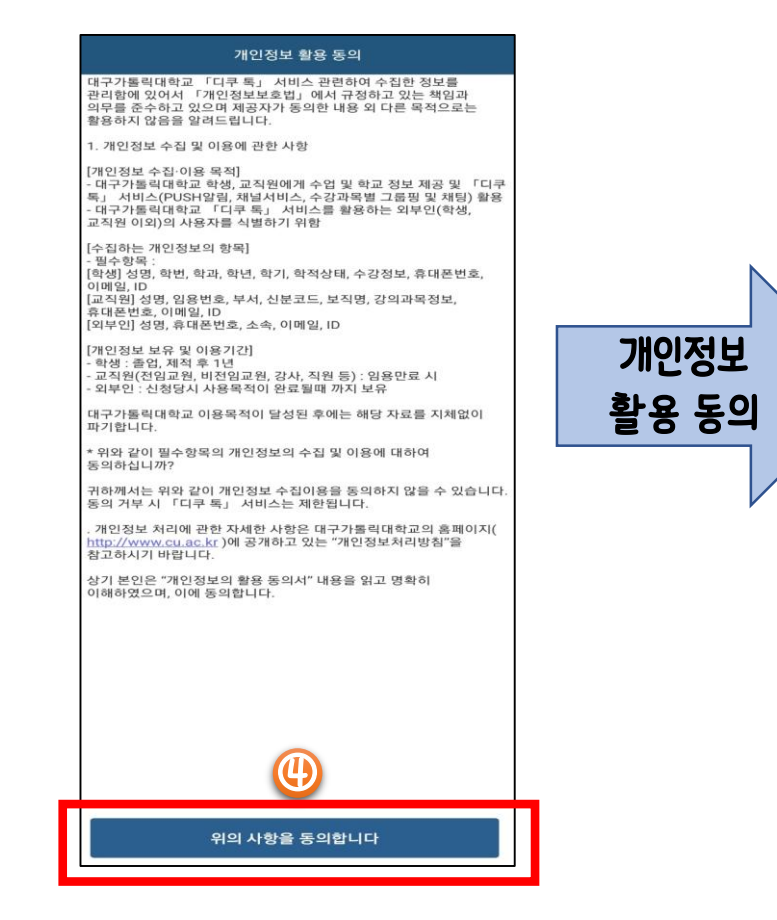

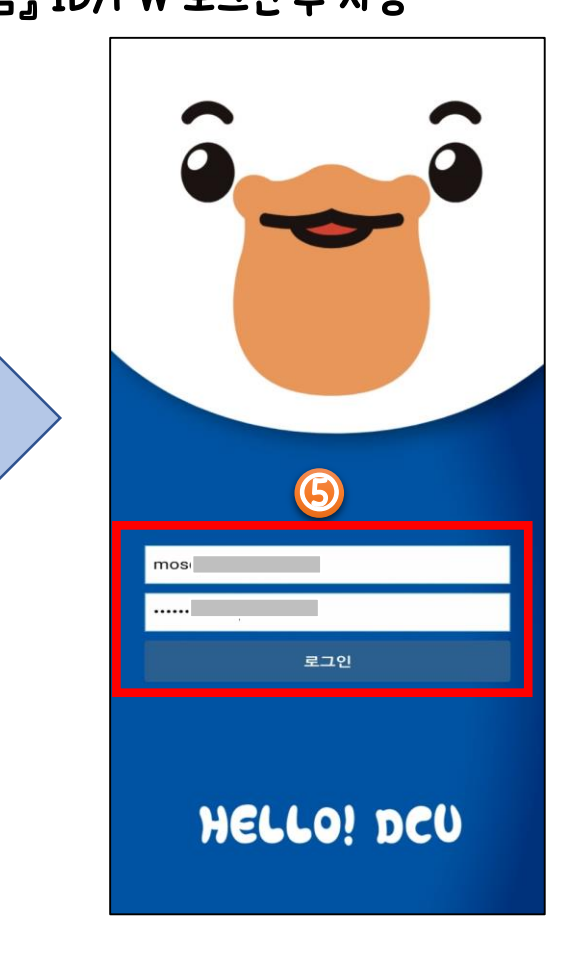

로그인

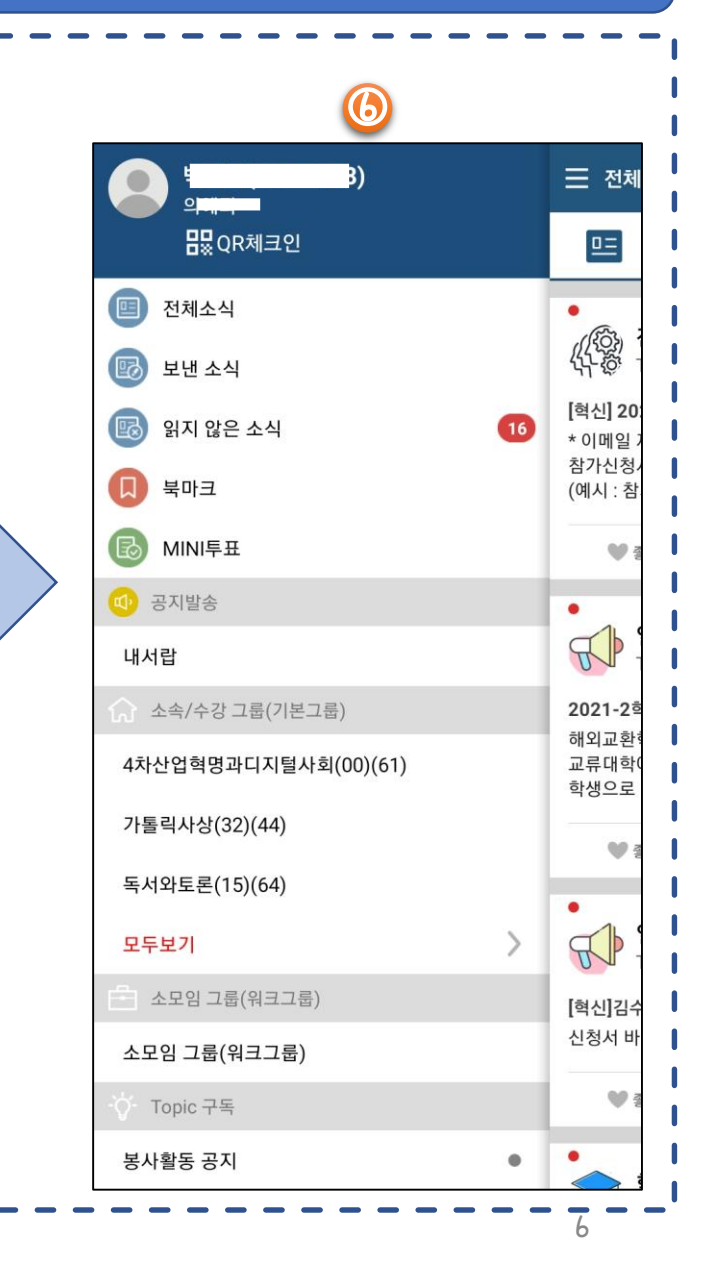

### 3. QR코드 체크인

우리대학교 건물출입을 위한 손쉬운 "QR코드 체크인" 사용법 1. 디쿠톡 앱 실행

2. QR코드 아이콘 선택

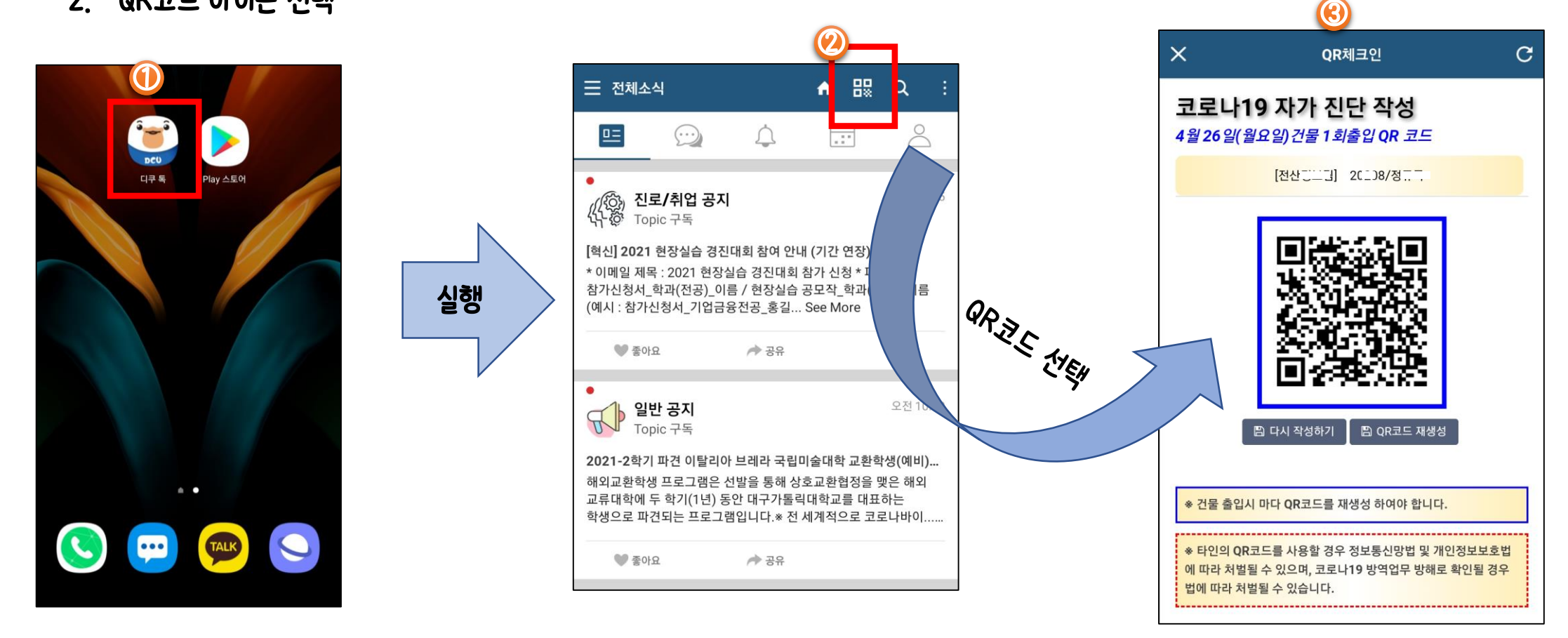

우리대학교 "DCU 통합지원시스템(학생지원통합시스템, 교직원지원통합시스템)" 손쉬운 사용법

디쿠톡 앱 실행 1. 2. 홈아이콘 선택

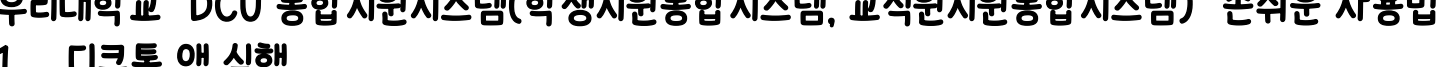

× DCU 통합지원시스템 C 調 Q 三 전체소식 **A** Â  $Q \& \equiv$ DCU COSMOS+  $\bigcirc$  $\square$ .... 학사정보 교육성과 및 추천정보 공지 및 게시판 정보 디쿠 톡 Play 스토어 ((ਨੇ) 진로/취업 공지 (다) 전 Topic 구독 상세보기 STELLA 성장지수 [혁신] 2021 현장실습 경진대회 참여 안내 (기간 연장) \* 이메일 제목 : 2021 현장실습 경진대회 참가 신청 \* 실행 참가신청서\_학과(전공)\_이름 / 현장실습 공모작\_학과 름 BOFOLE STER (예시: 참가신청서\_기업금융전공\_홍길... See More 📃 인성 📃 창의성 📃 공동체성 📃 전문성 25% 25% 🖤 좋아요 ▶ 공유 전문성 인성 . 오전 일반 공지 R 1점 1점 Topic 구독 2021-2학기 파견 이탈리아 브레라 국립미술대학 교환학생(예비)... 공동체성 창의성 해외교환학생 프로그램은 선발을 통해 상호교환협정을 맺은 해외 • 교류대학에 두 학기(1년) 동안 대구가톨릭대학교를 대표하는 1점 1점 학생으로 파견되는 프로그램입니다.\* 전 세계적으로 코로나바이... TALK ••• 25% 25% 🖤 좋아요 🏓 공유

### 5. 공지발송 - 내서랍

우리대학교 구성원 개인 공지관련 맞춤식 알림 서비스 (과목별 성적 알림, 수강꾸러미 강좌 추천 및 결과 알림, 휴보강 알림, 휴학 알림 등 )

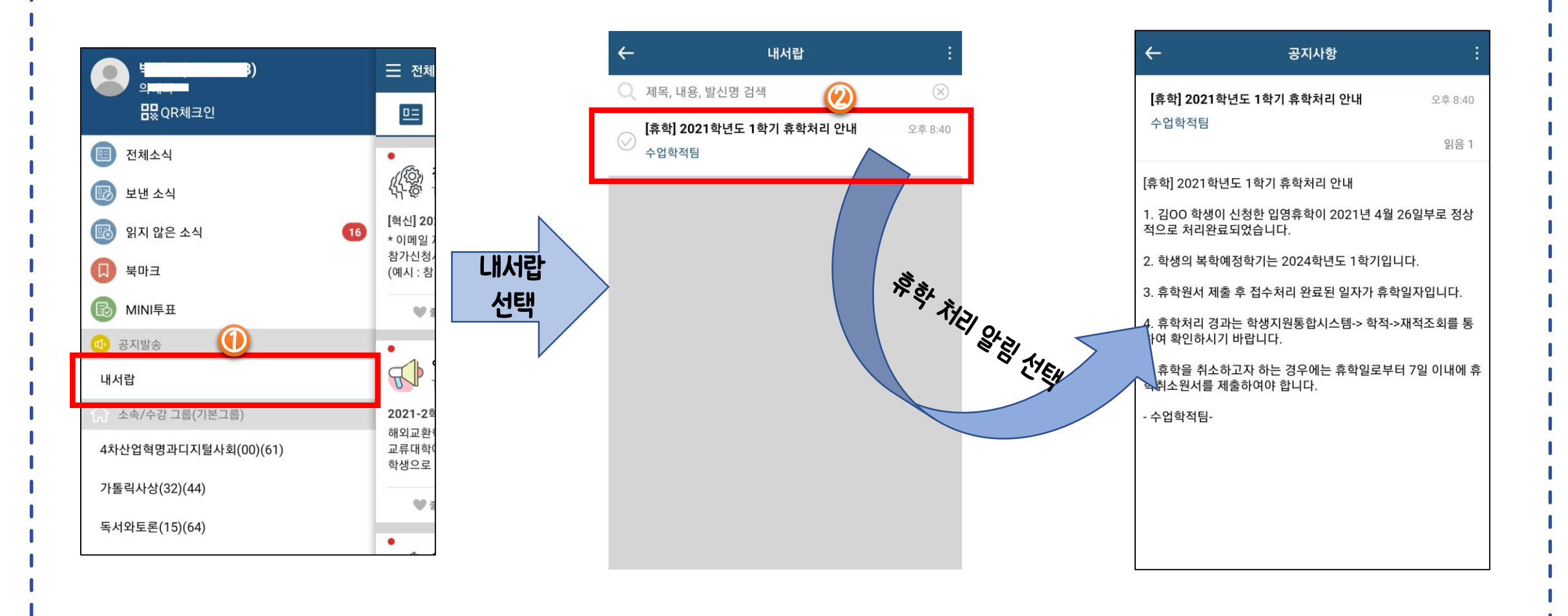

### 6. 소속/수강그룹 - 기본그룹

우리대학교 구성원 기본그룹으로 소속그룹과 수강그룹으로 자동생성되며, 각 그룹에 속한 멤버끼리 "피드(게시물)" 작성과 "채팅" 을 통한 의사소통 기능을 제공

1. 소속그룹 – 현재 소속 기준으로 생성한 교내 구성원(학생, 교수, 직원) 신분그룹

2. 수강그룹 - 강좌를 개설한 교수와 수강 신청한 학생들의 그룹

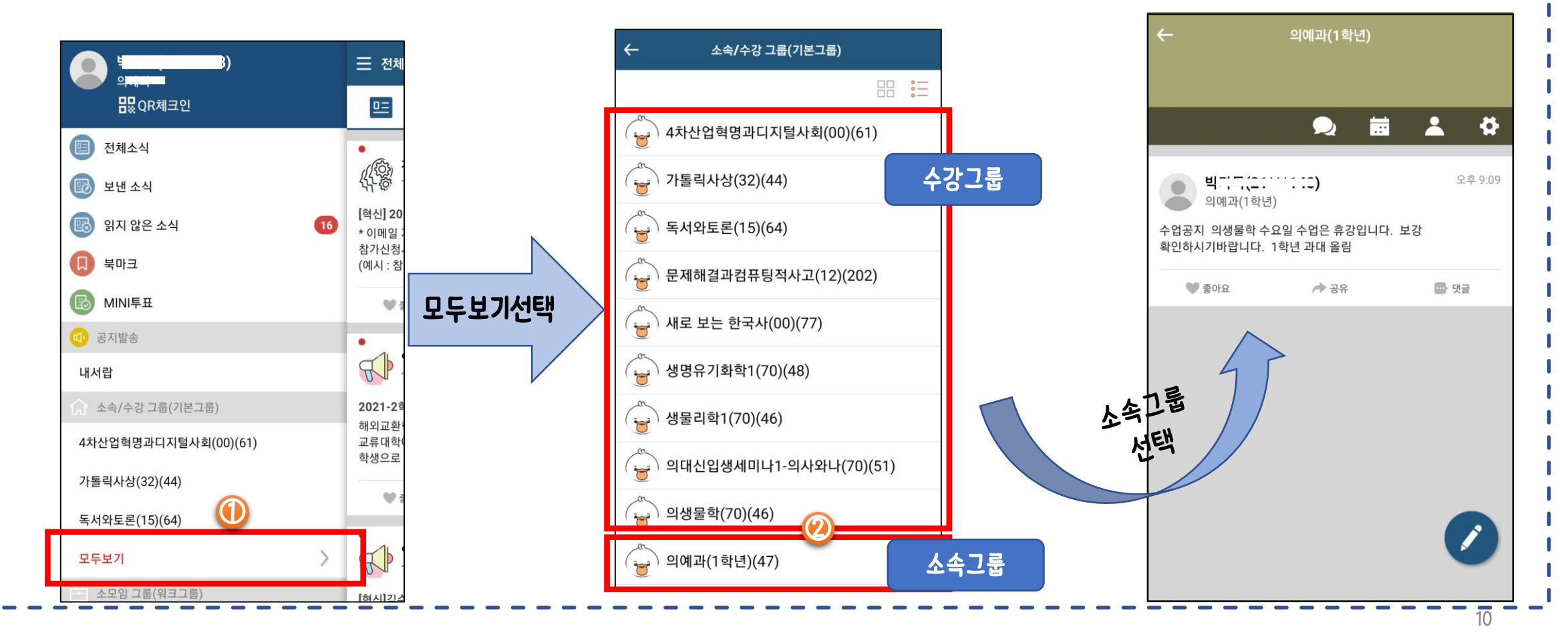

### 6. 소속/수강그룹 - 피드(게시물) 작성

#### 소속 혹은 수강 교과목 그룹에서 "피드(게시물)" 작성을 통한 의사소통 기능

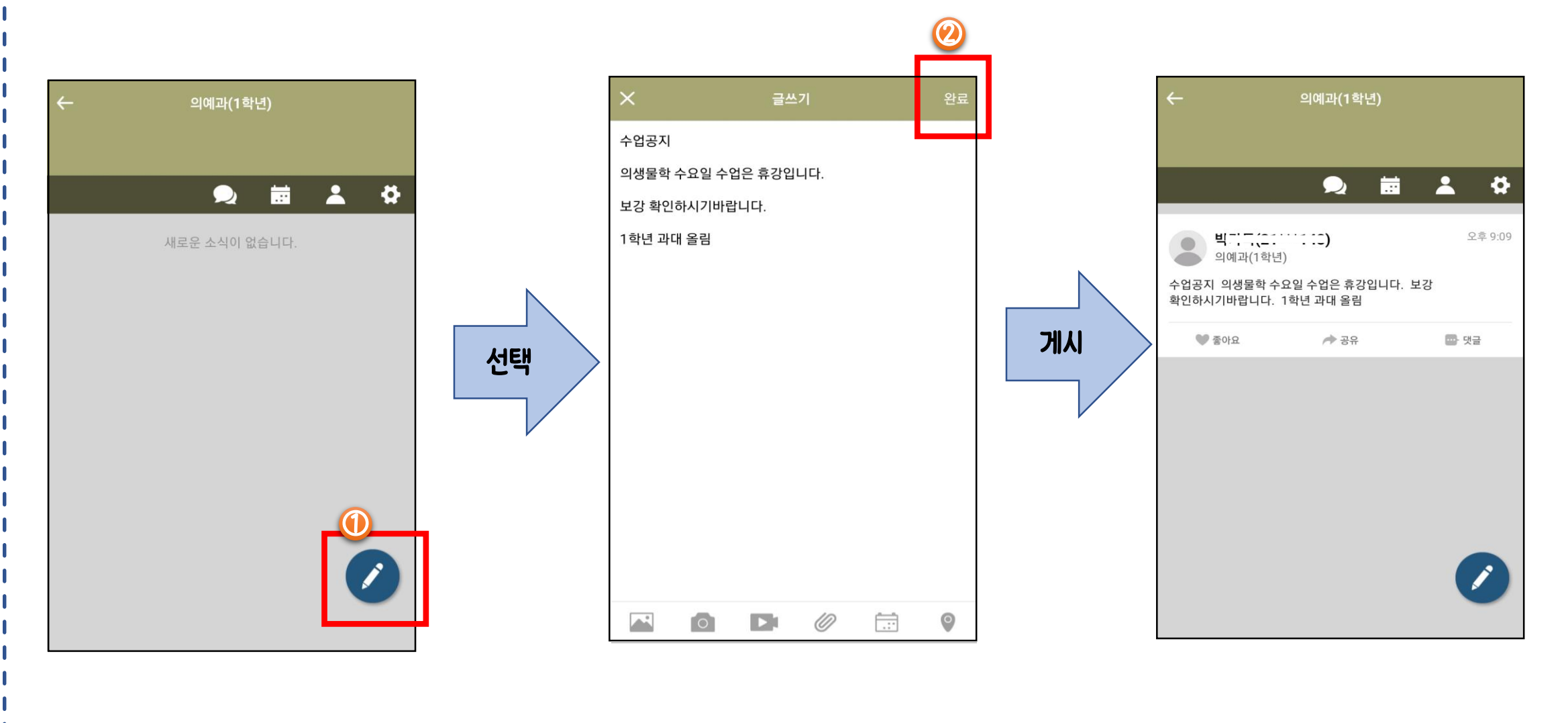

### 6. 소속/수강그룹 — 채팅 사용

소속 혹은 수강 교과목 그룹에서 "채팅"을 통한 의사소통 기능

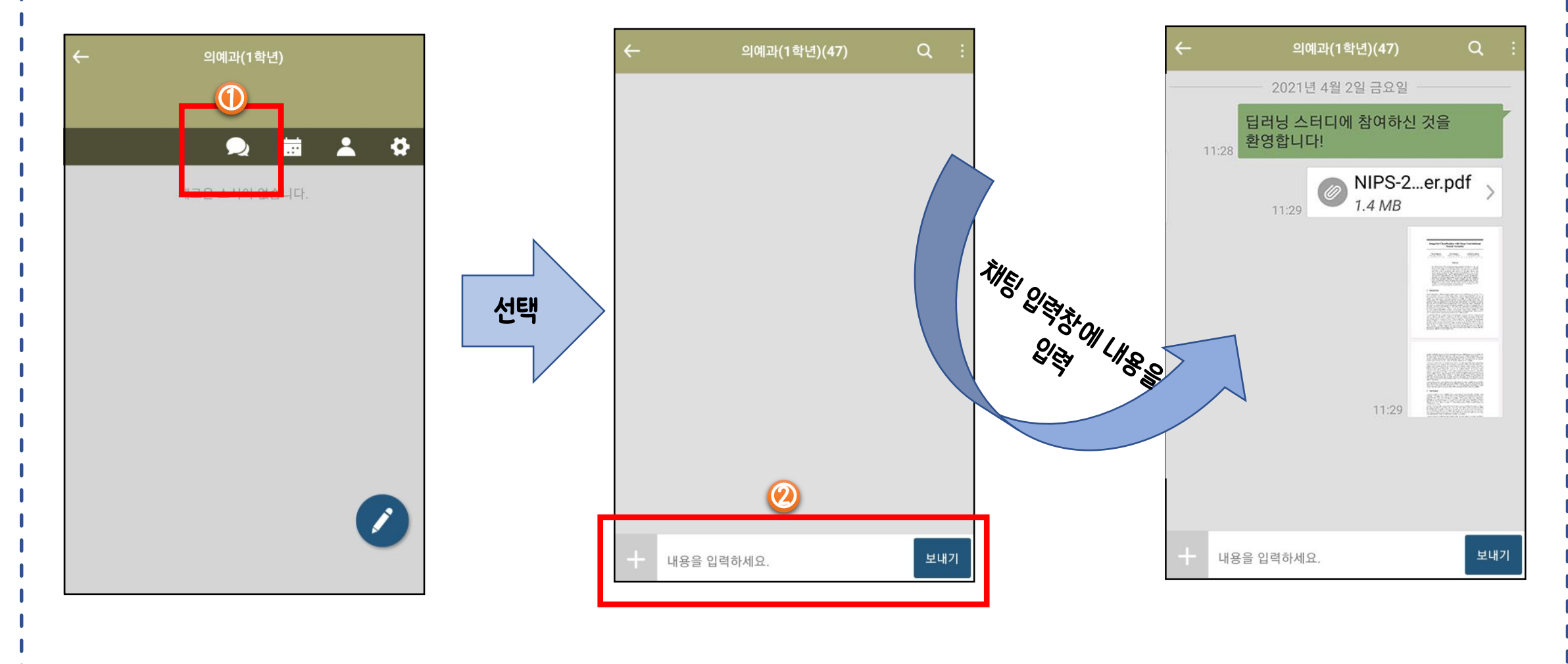

12

### 7. 소모임 그룹 - 워크그룹 생성

#### 우리대학교 교내 구성원끼리 소모임 활동이 필요할 경우 생성하여 활용할 수 있는 그룹

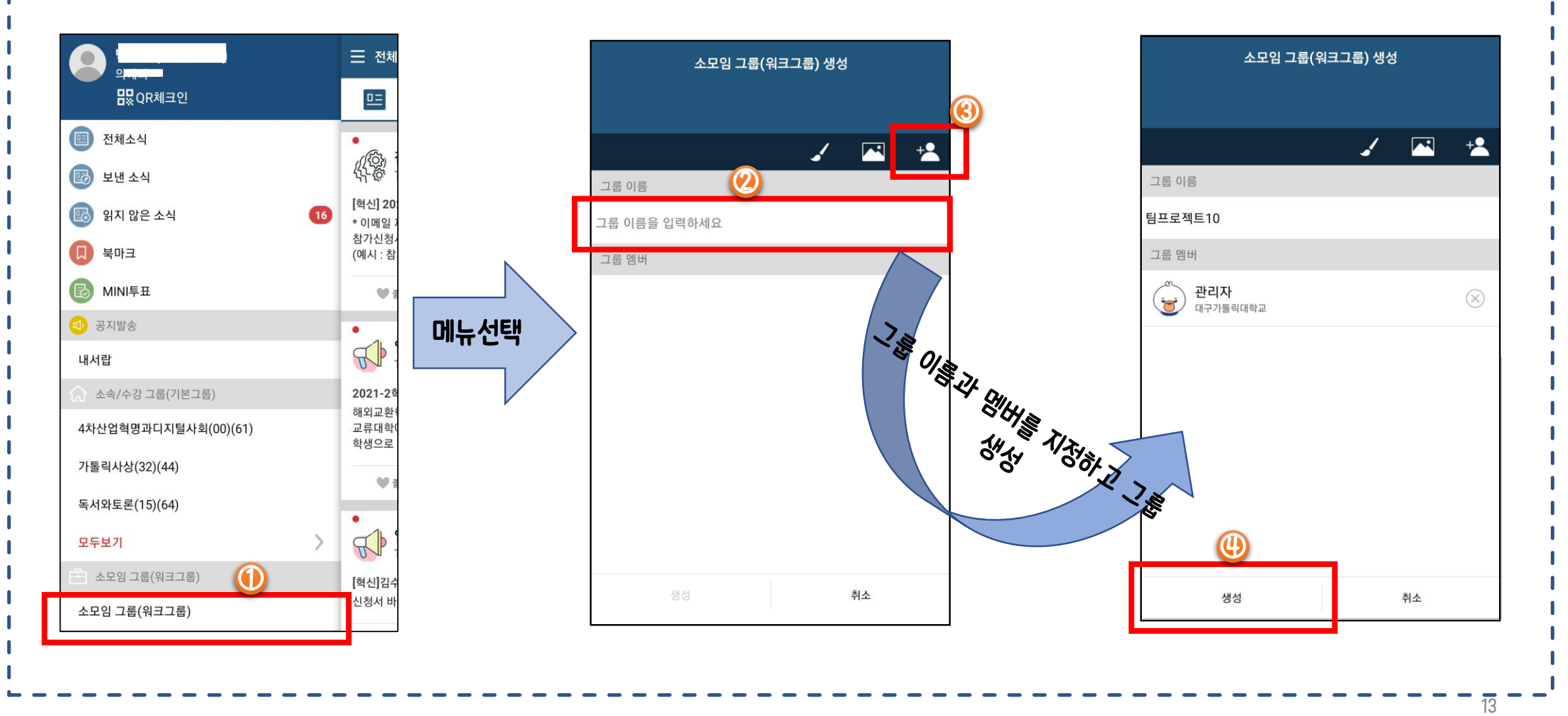

### 7. 소모임 그룹 - 워크그룹 추가생성

#### 소모임 그룹을 추가하여 생성할 경우

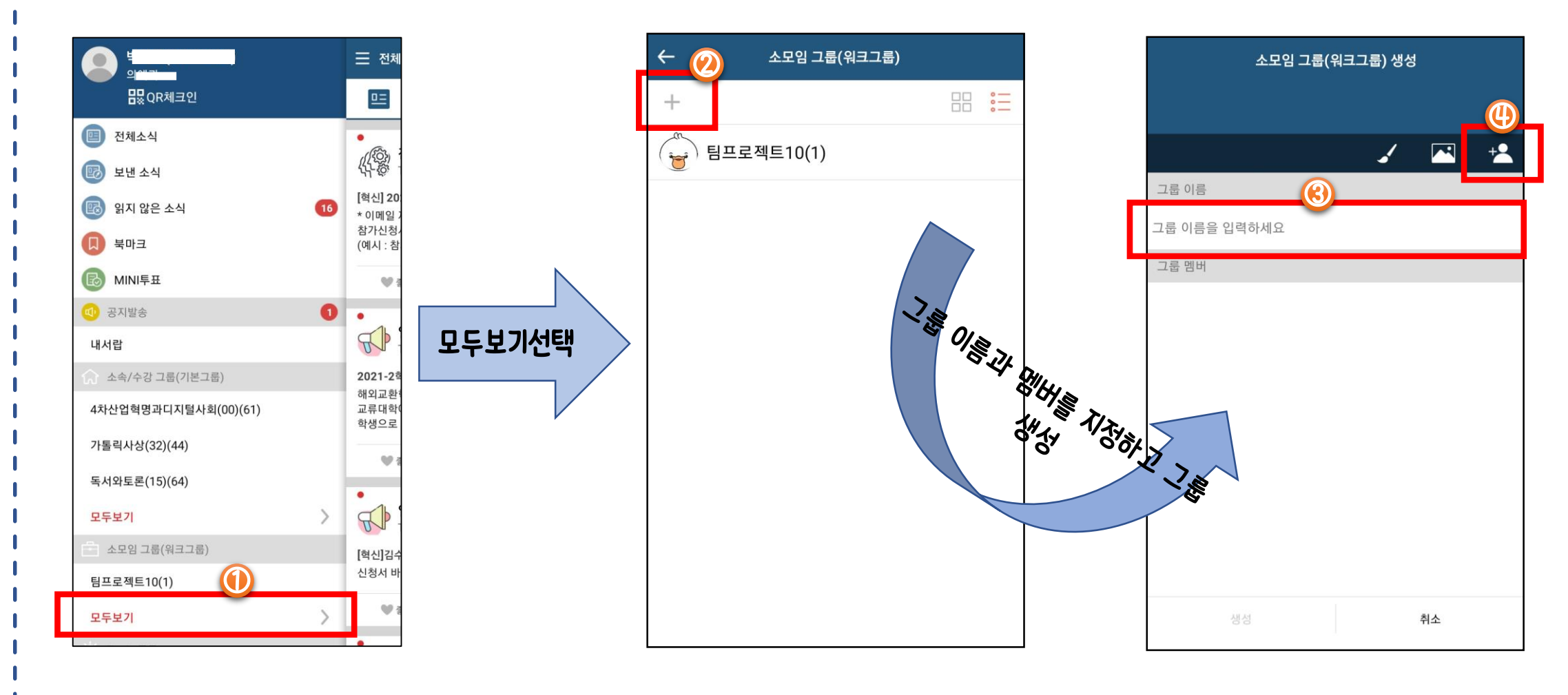

### 7. 소모임 그룹 - 워크그룹 패쇄

#### 생성된 소모임 그룹 미사용 시 폐쇄 기능

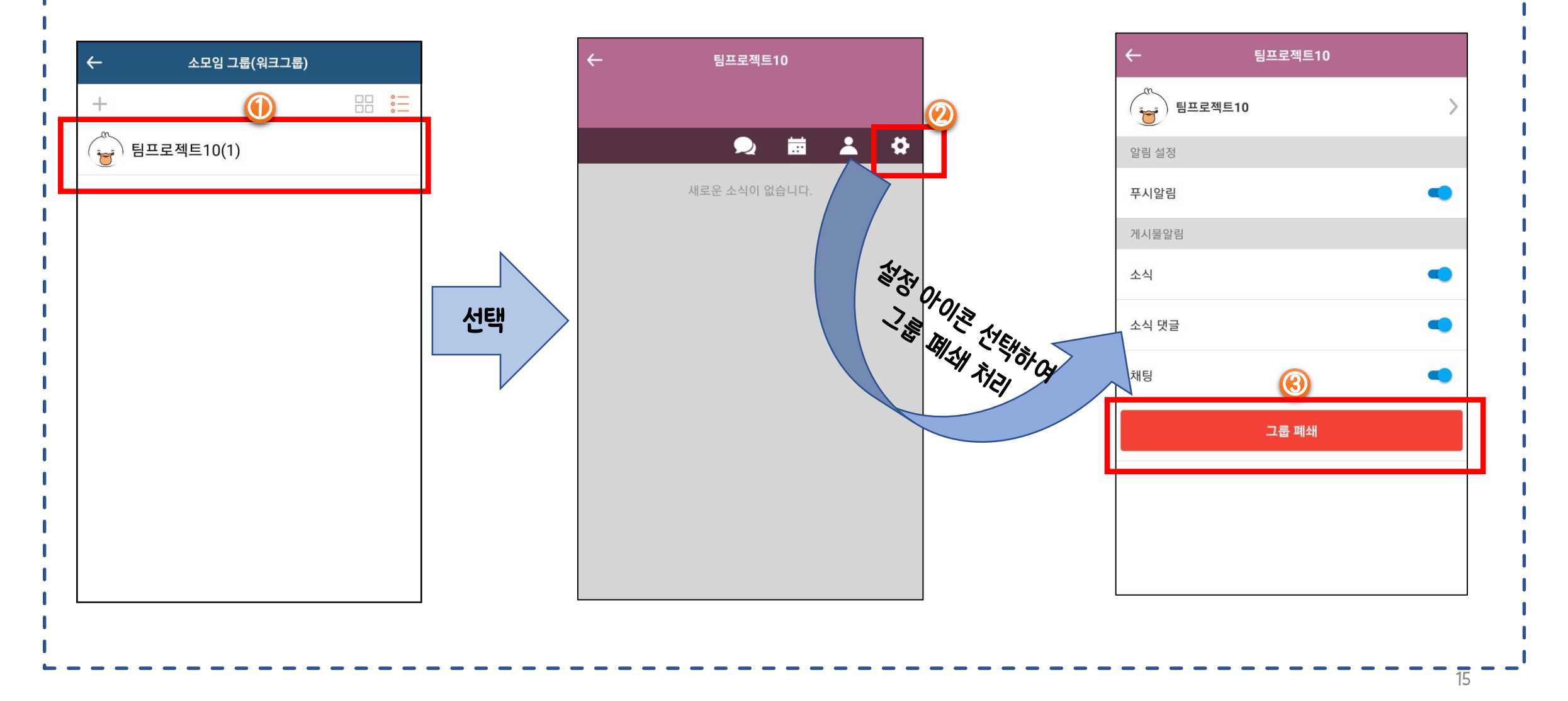

### 7. 소모임 그룹 - 피드(게시물) 작성

#### 소모임 그룹에서 "피드(게시물) 작성"을 통한 의사소통 기능

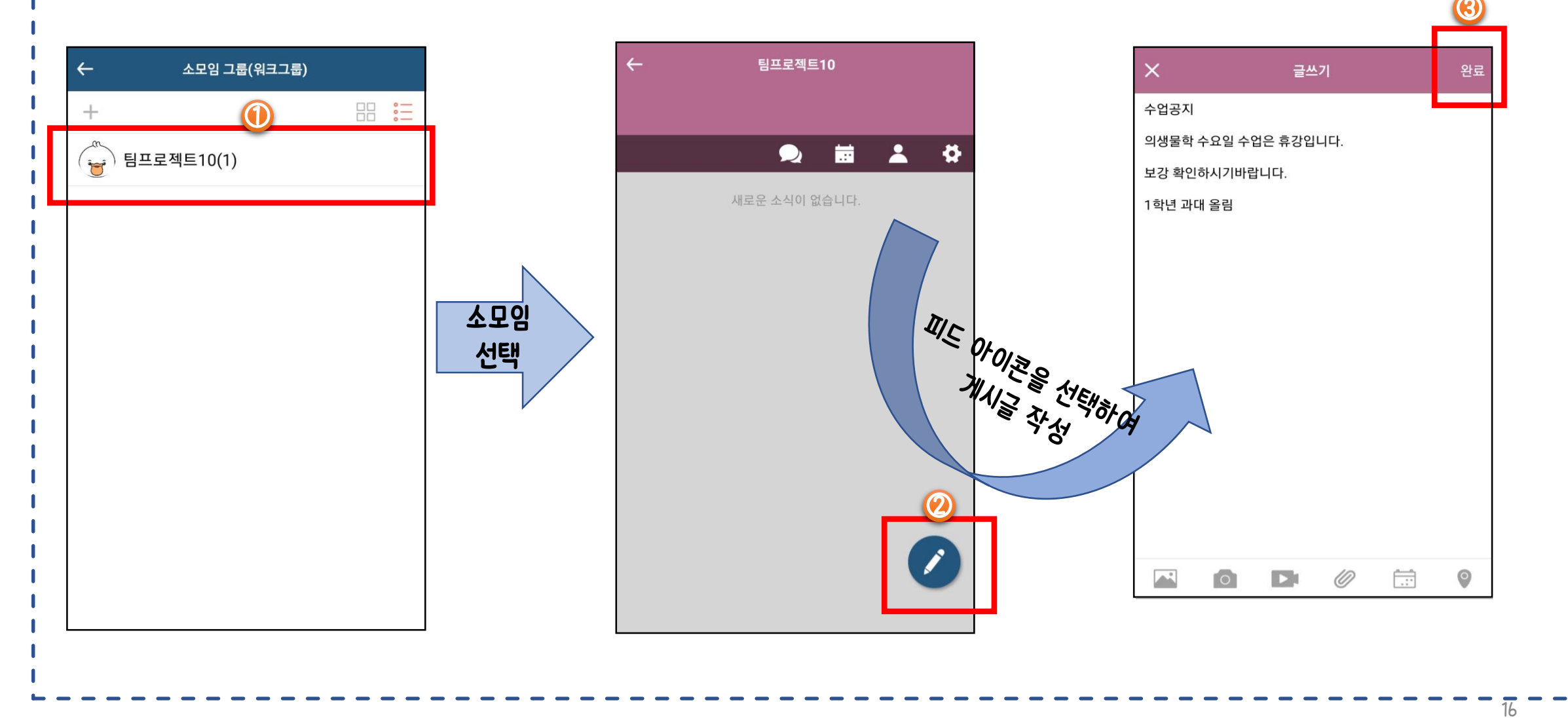

### 7. 소모임 그룹 — 채팅 사용

#### 소모임 그룹에서 "채팅 " 을 통한 의사소통 기능

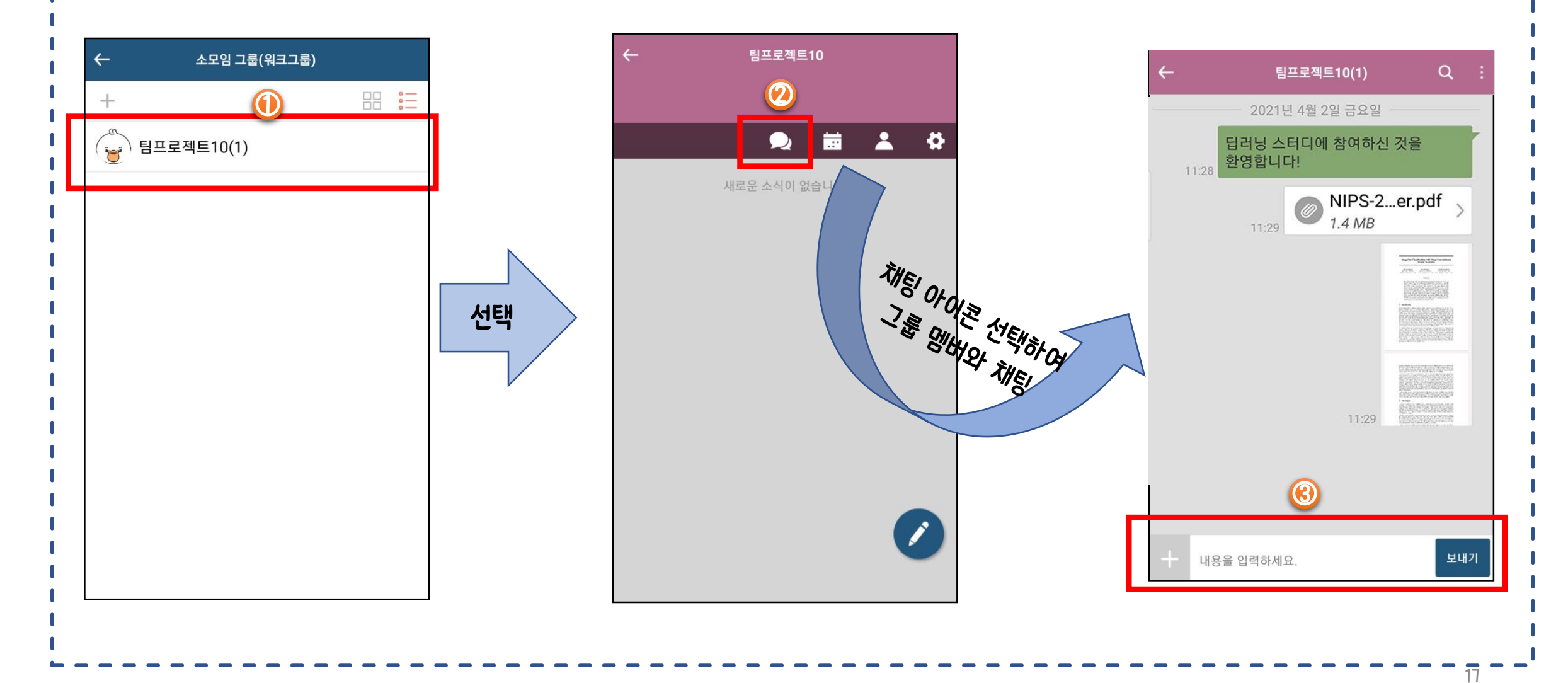

#### 우리대학교 대표 공지 및 Topic 채널을 구독할 수 있는 서비스 (일반 공지, 학사 공지, 장학 공지, 진로/취업 공지, 코로나-19 공지 등)

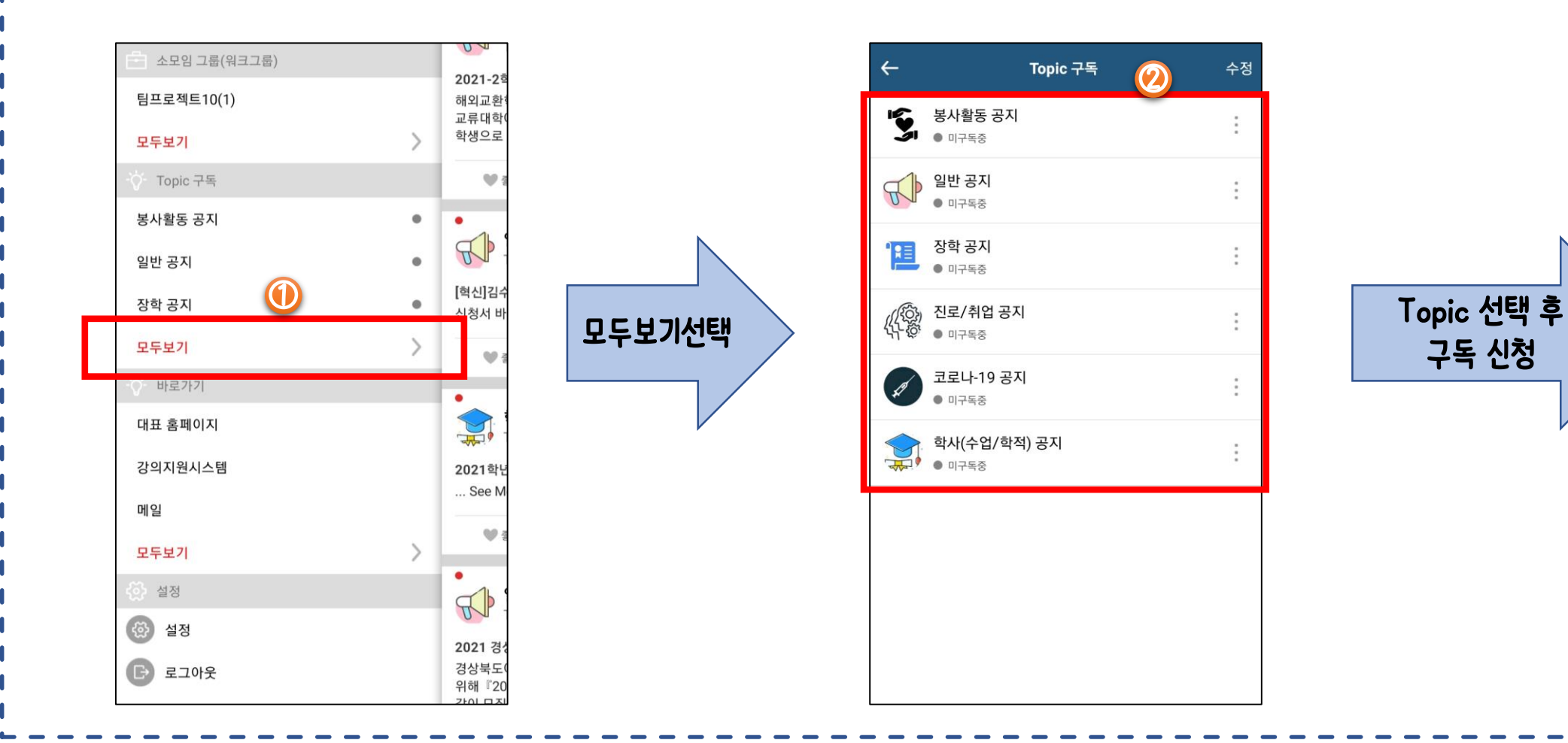

18

### 8. Topic 구독 - 구독 신청

#### 구독을 원하는 Topic 채널을 구독 신청

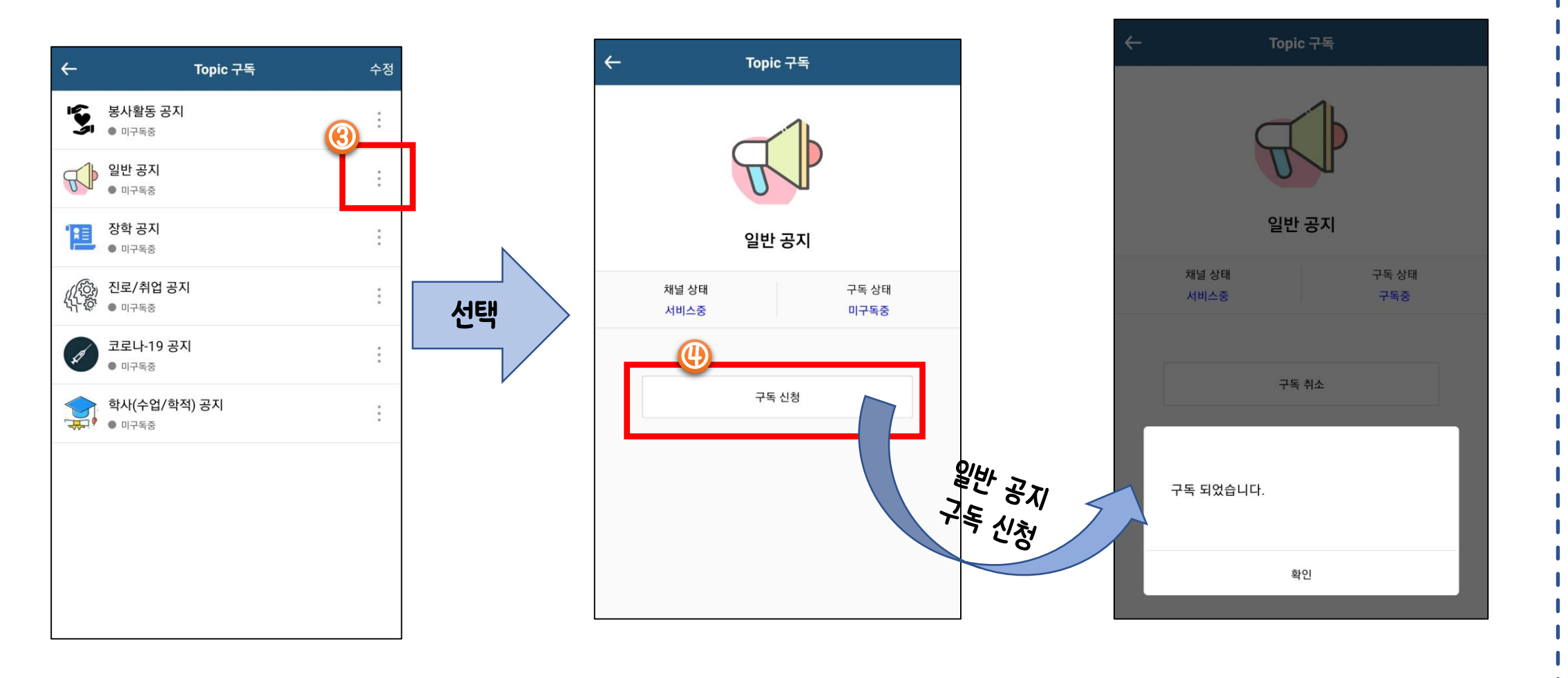

### 8. Topic 구독 - 채널 순서 변경

#### 우리대학교 대표 공지 및 Topic 채널을 구독할 수 있는 서비스

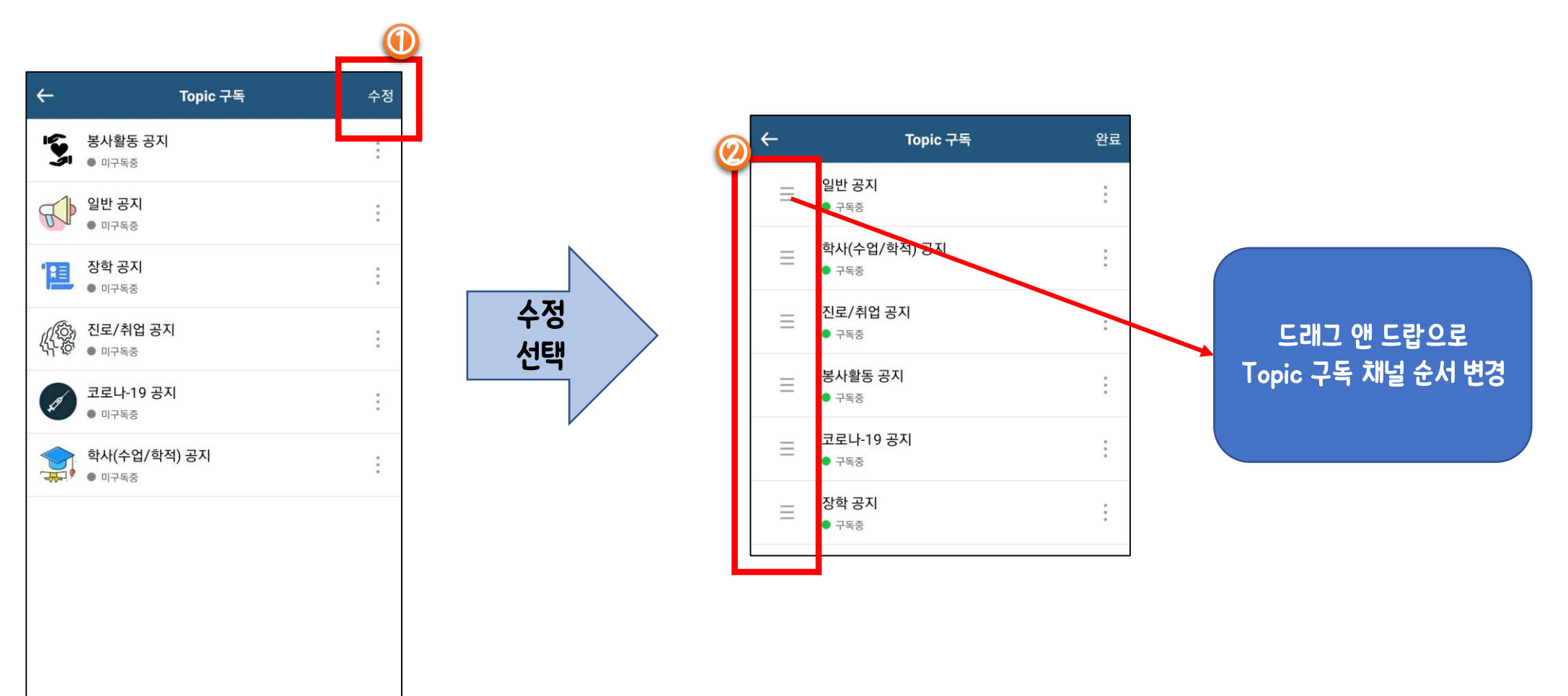

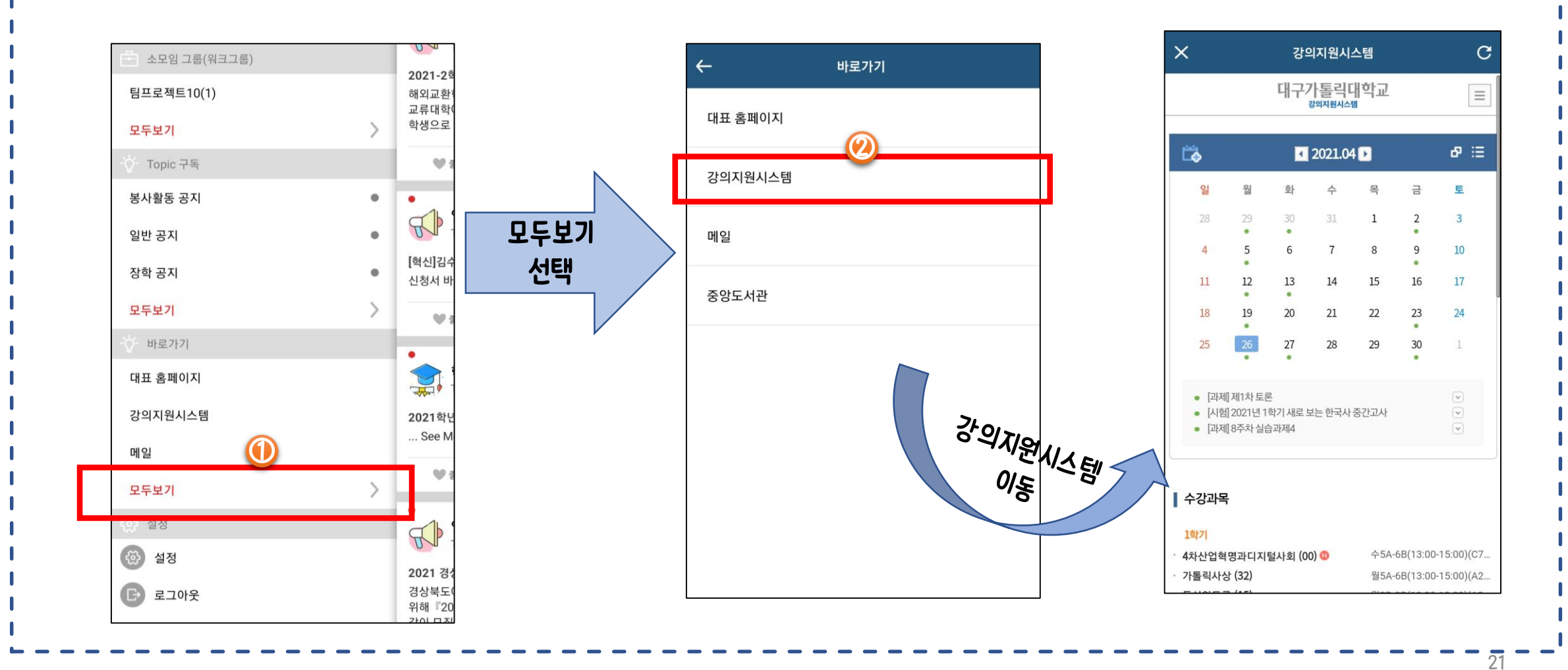

우리대학교 주요 사이트 바로가기 링크 모음 (대표 홈페이지, 강의지원시스템, 메일, 중앙도서관)

9. 바로가기 - 링크

#### 디쿠톡 앱 기본메뉴 - 한 눈에 피드, 채팅, 알림을 확인 1. 피드(게시글)

- 2. 채팅
- 3. 알림

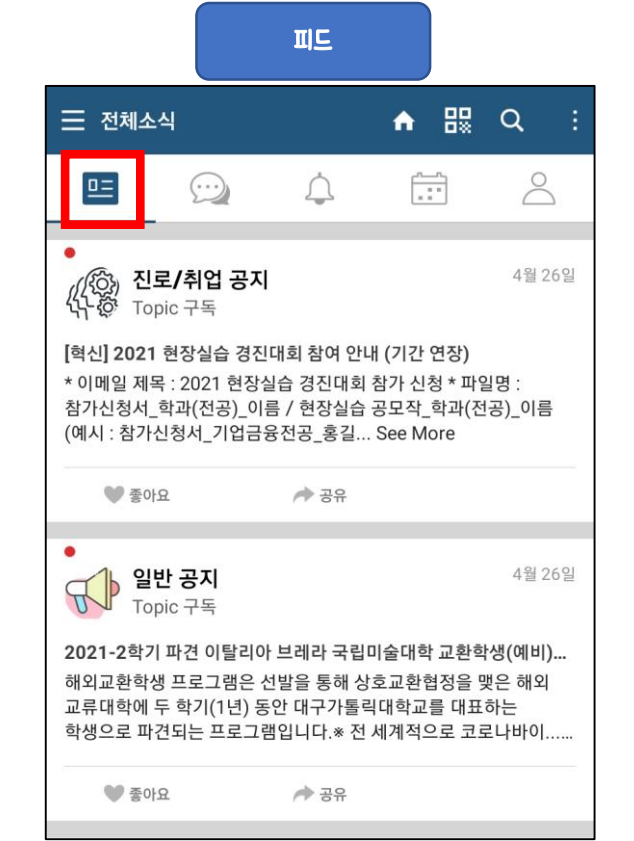

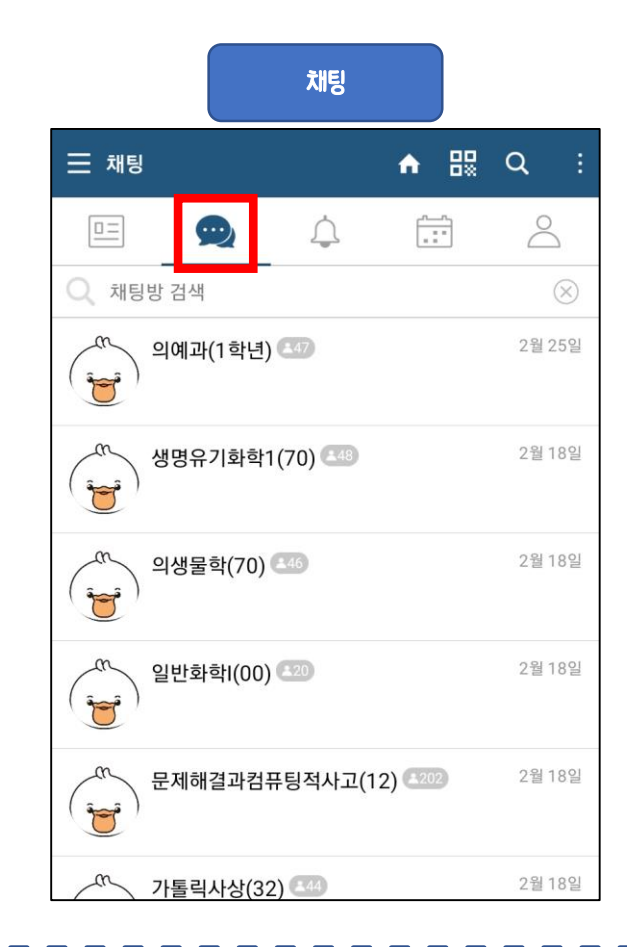

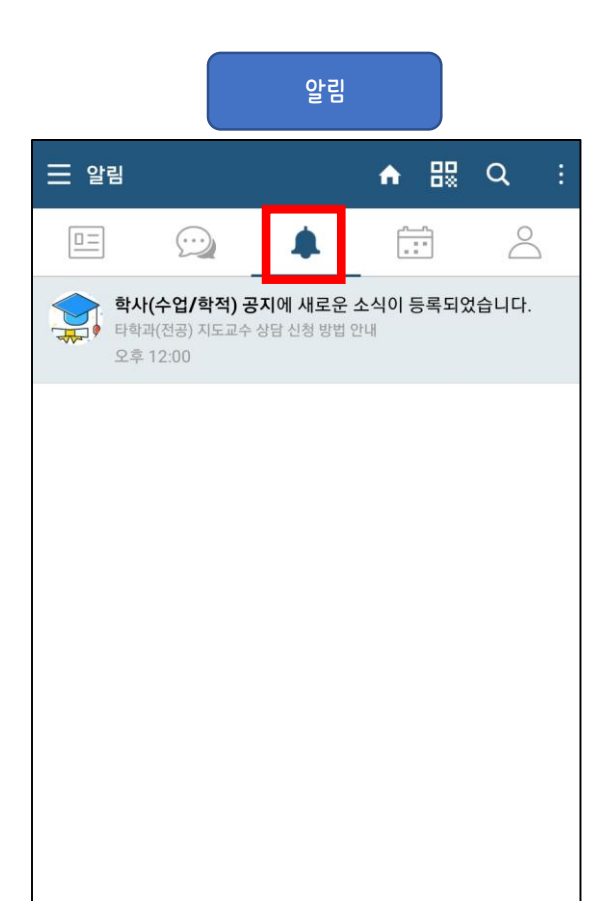

22

#### 디쿠톡 앱 기본메뉴

- 1. 전체소식 게시글 및 구독 Topic 소식 전체를 보여줌
- 2. 보낸소식 개인이 작성한 게시글을 보여줌
- 3. 읽지 않은 소식 아직 읽지 않은 게시글 및 구독 Topic 소식 보여줌
- 4. 북마크 게시글 및 구독 Topic 소식 중 북마크로 선택한 소식 보여줌

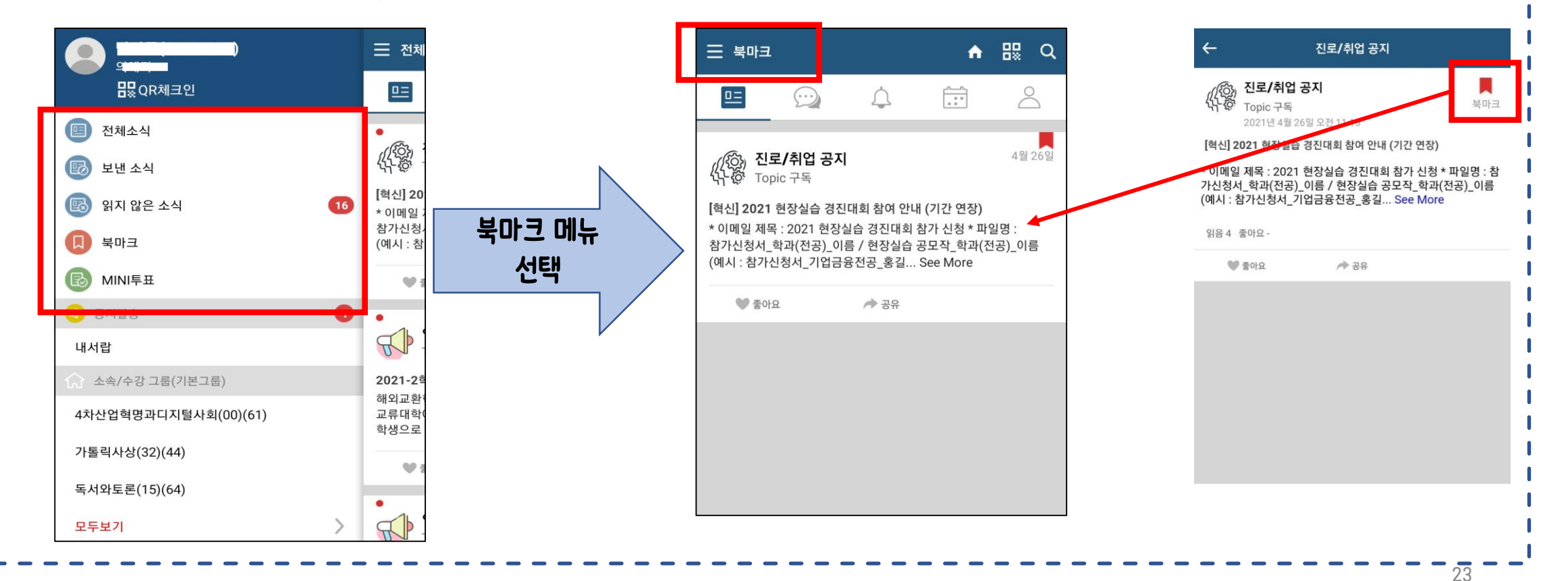

#### 11. 설정 - 기본설정 디쿠톡 앱 설정 1. 알림 설정 "피드(게시글)" 목록에서 미리 보여지는 내용의 줄 2. 방해금지 설정 수 조정 3. 일반 설정 4. 좌측 메뉴에 보여줄 개수 일반 설정 $\leftarrow$ 설정 미리보기 3줄 "알림 여부"설정 ● 나의 정보 "전체소식"메뉴에 전체소식에서 채널 보기 Topic 구독 소식 알림 설정 좌측 메뉴에 보여줄 갯수 표시 여부 설정 켜짐 알림 3) 그룹 알림센터 3) Topic 구독 방해금지 설정 3) 공지발송 방해금지 "방해금지" "좌측 메뉴 " 에서 3) 바로가기 시작시간 오후 6:07 시간 설정 보여질 메뉴 수 기타 조정

오후 7:07

프로그램 정보

종료시간

24

### 11. 설정 - 푸시 확인 및 재등록

#### 디쿠톡 앱 푸시 확인 및 재등록

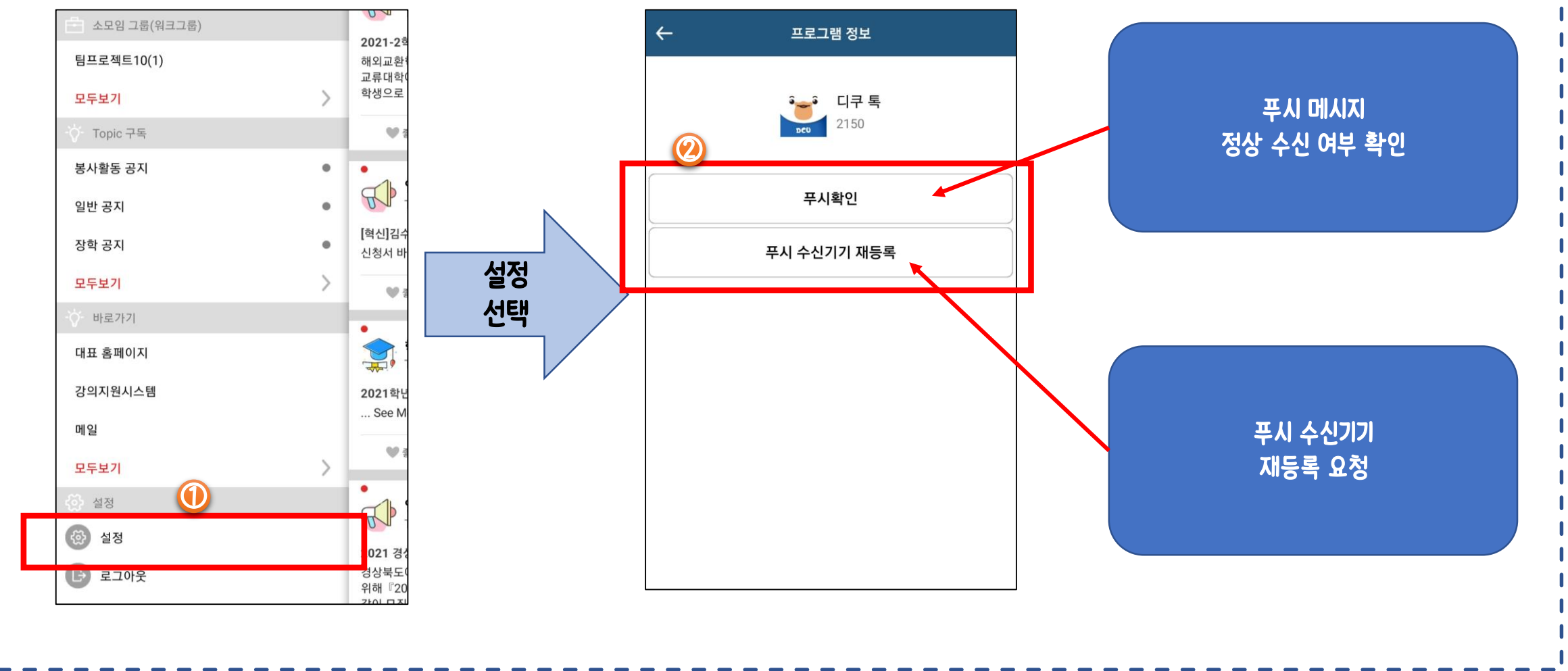

DCU DAEGU CATHOLIC UNIVERSITY